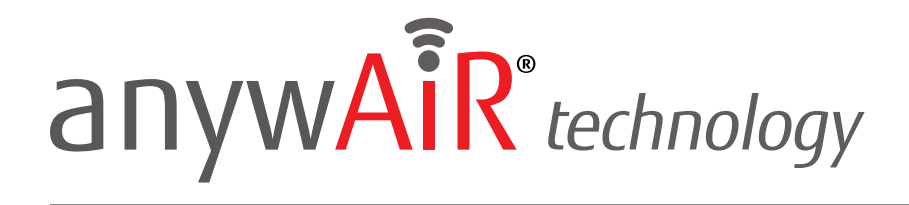

# **Connecting with Siri Shortcuts**

The anywAiR<sup>®</sup> technology integration with Siri Shortcuts allows you to control your anywAiR technology Wi-Fi device using the voice-over system of Apple, Siri. Scenes can be executed, and parameters can be changed through this system.

To set up a simple function for a voice command, like turning on your heat pump / air conditioning unit, you must complete the following steps:

**Voice Connection Control Instructions** 

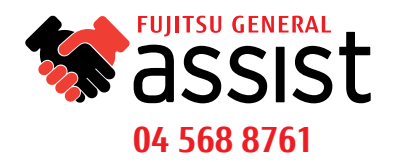

# anywAiR<sup>®</sup> technology

# **STEP BY STEP GUIDE**

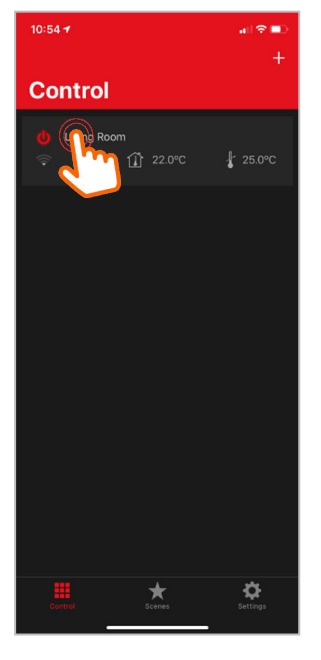

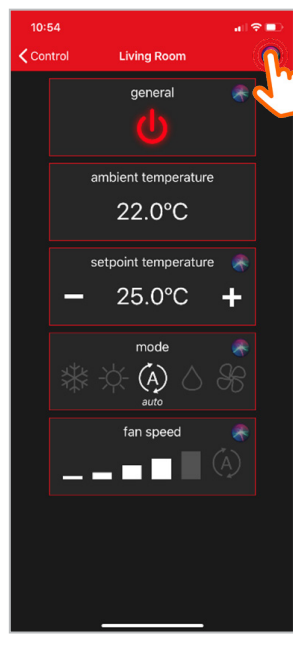

#### STEP 1 In the control screen of your myanywAiR app, select your device which you want to set up a shortcut for.

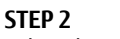

Select the round coloured button in the top right hand corner of the screen to start the configuration. The Siri Shortcuts logo will appear next to each function.

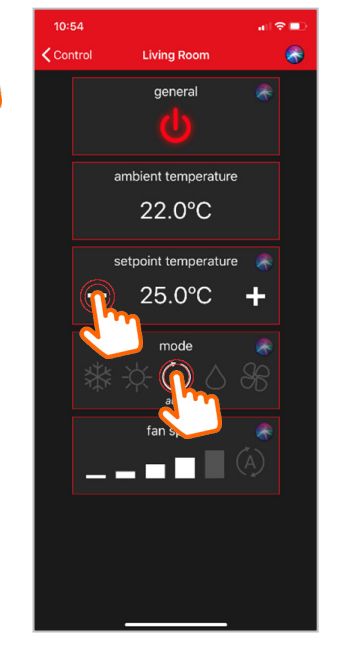

# STEP 3

Set the desired function to your liking and select the Siri Shortcuts button to turn that into a shortcut.

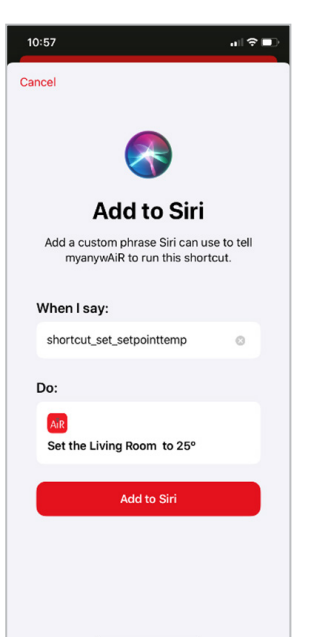

#### STEP 4

On this screen you are adding that function as a phrase that you will say to enable that function using Siri.

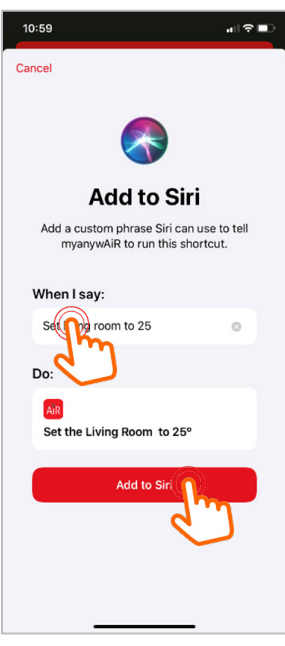

#### STEP 5

Edit 'When I say' section to your chosen voice command. As an example we set 'Set living room to 25'. Once done, select 'Add to Siri'.

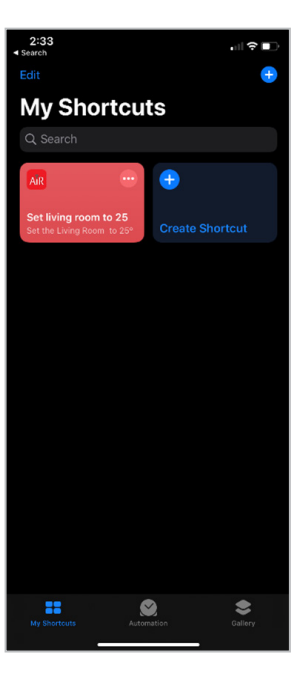

#### STEP 5 The chosen command will

now appear in your Siri Shortcuts app where you can edit from there.

# **Voice Connection Control Instructions**

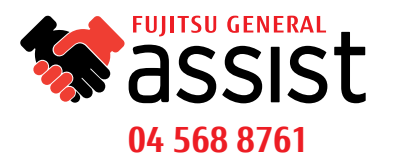

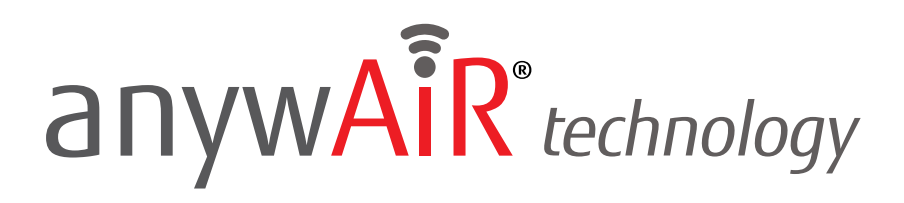

### **STEP BY STEP GUIDE**

To set up a shortcut for Scenes, you must first visit the scenes screen and follow the same steps as above. If you have not yet set up any scenes, please check here on how to do so.

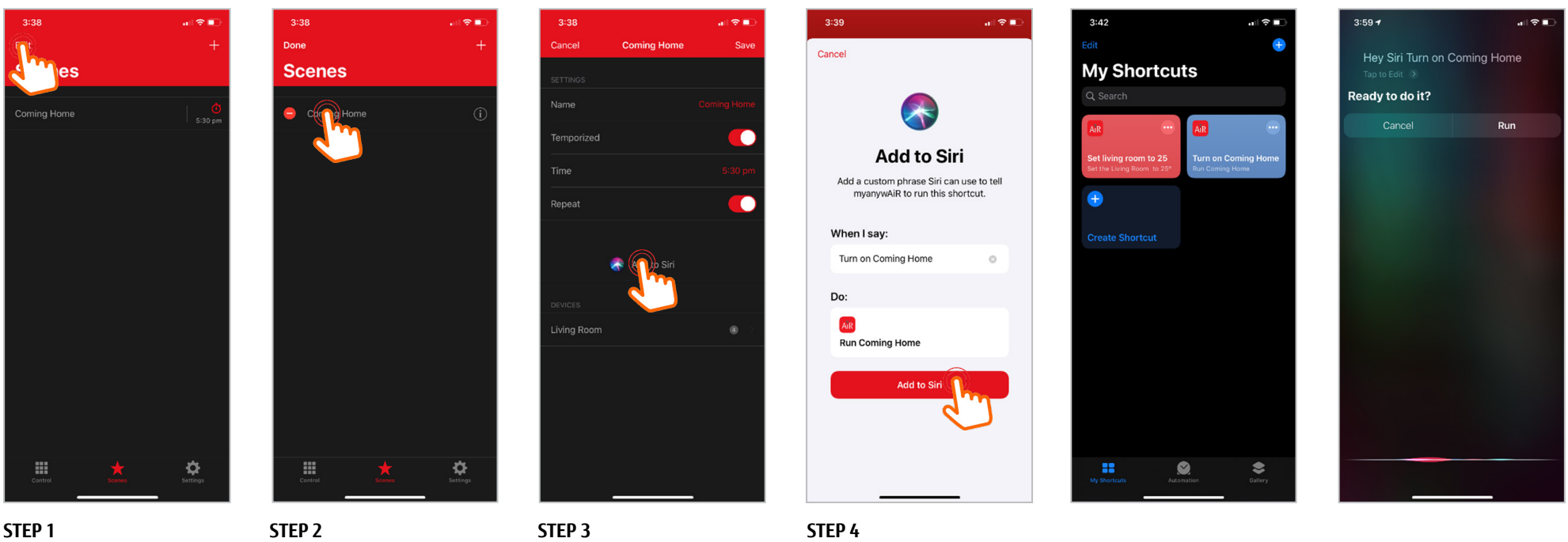

**STEP 1** Open the Scenes screen and select 'Edit' in the top left hand corner.

**STEP 2** Select your pre-configured Scene that you want to create as a shortcut.

**STEP 3** Select 'Add to Siri' in the middle of the screen.

Edit the command you want to say in order to trigger that scene. For example 'Turn on Coming Home'. Then select 'Add to Siri'.

All commands that have been set up will appear in the 'Shortcuts' app on your Apple device.

Now you can execute your set command by starting off with "Hey Siri".

# Voice Connection Control Instructions

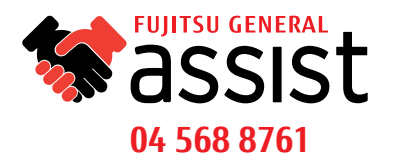